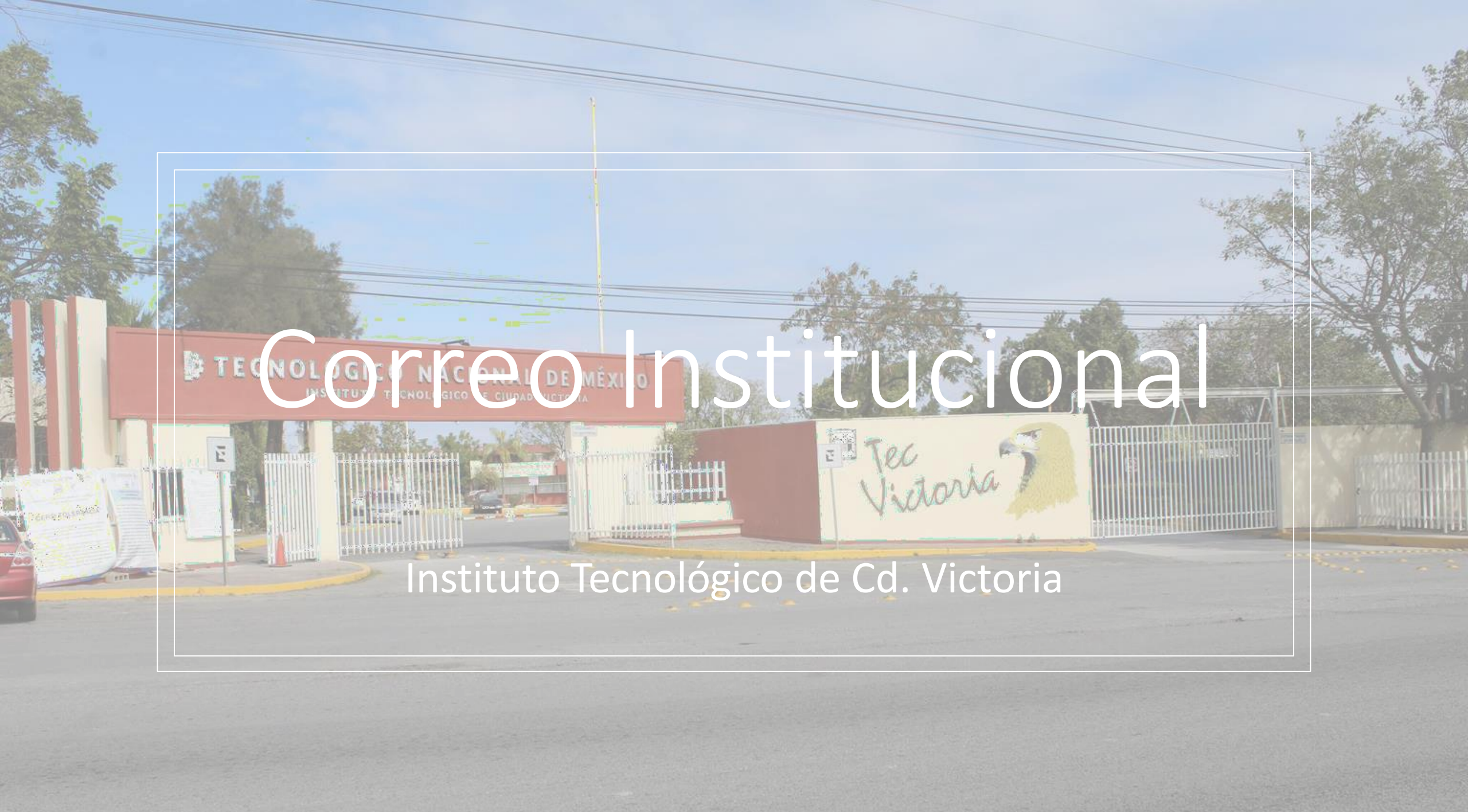

### 1 ACCEDE A TU CORREO

• En tu correo personal te proporcionaron usuario y contraseña de tu correo institucional

• Usuario: L21382021@cdvictoria.tecnm.mx

Te identifican como estudiante de:

- Licenciatura
- Maestría
- Doctorado

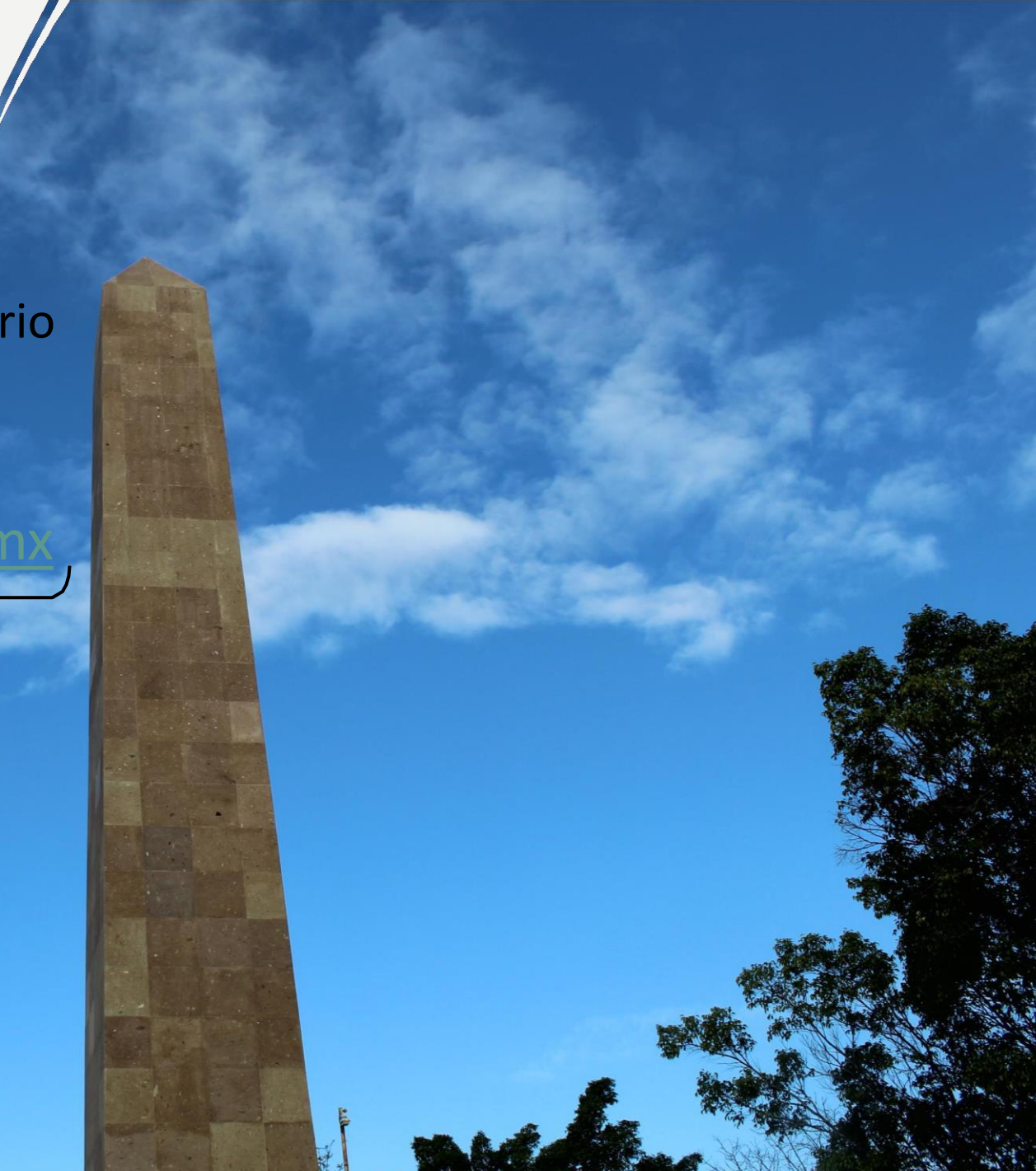

# Puedes acceder de 2 formas:

• En la barra de dirección, teclear www.office.com • Desde nuestro sitio web

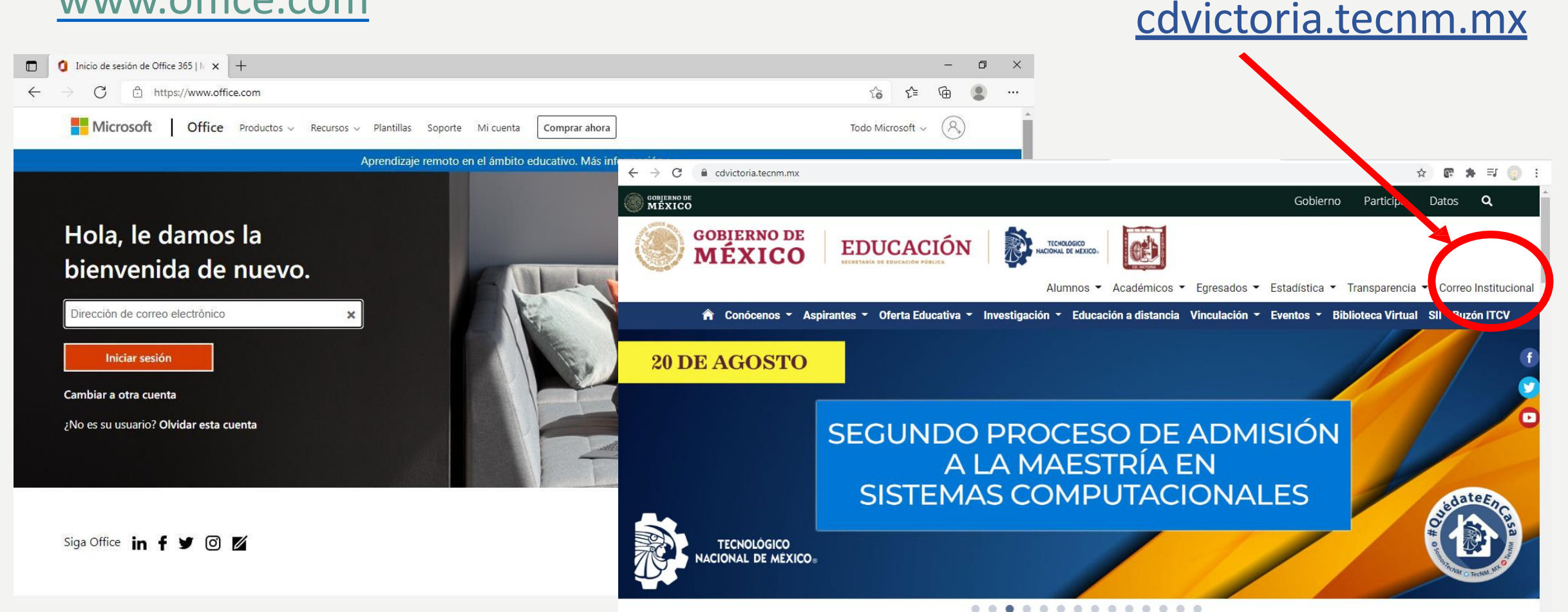

# Proporcionas tu usuario

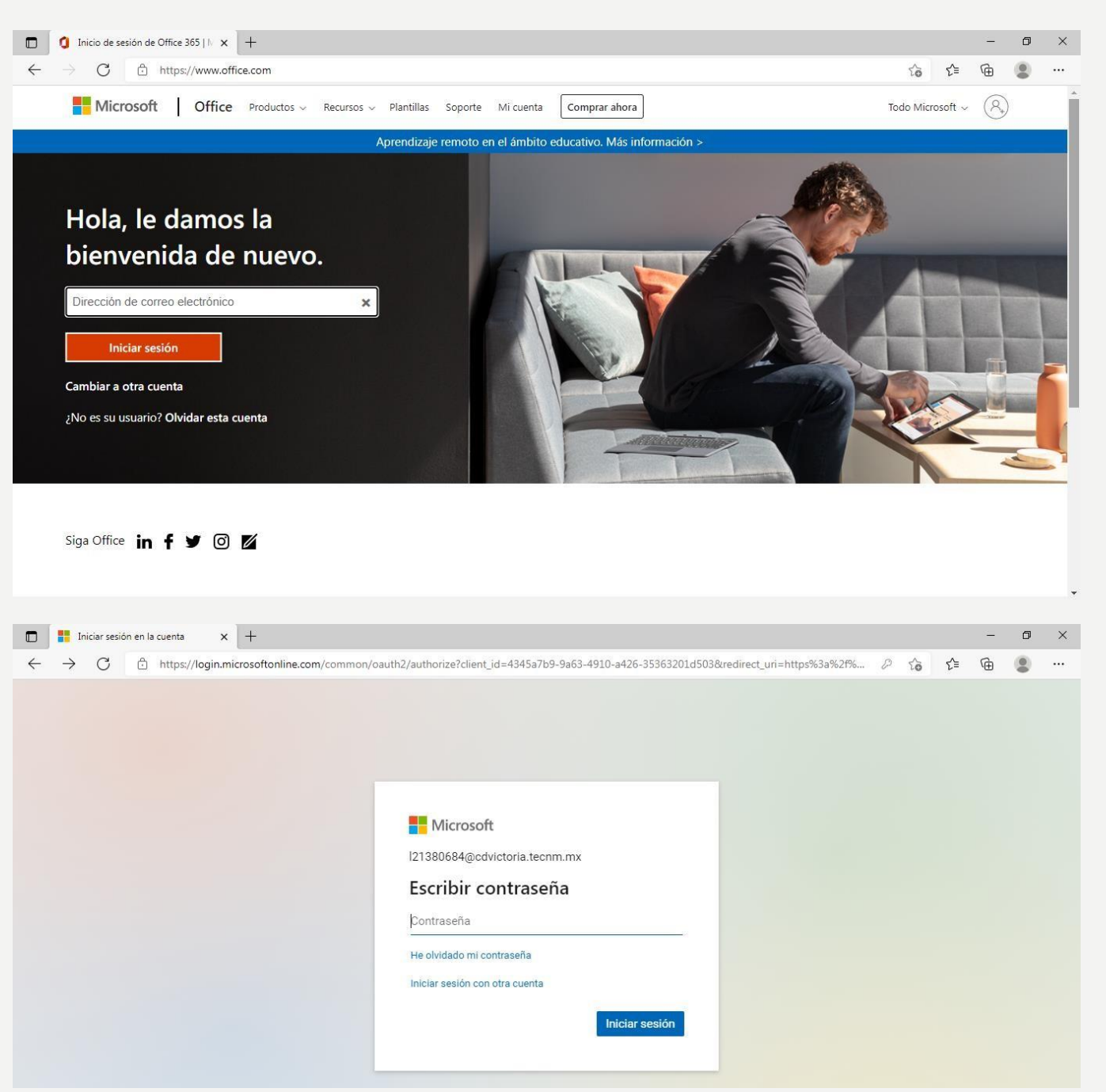

Luego la contraseña que se te asigno por primera Vez

### La compara l

- La contraseña que se te proporciono es
- Al ingresar por primera vez hay que cambiarla

#### Microsoft

l21380684@cdvictoria.tecnm.mx

#### Actualizar contraseña

Necesita actualizar la contraseña porque se trata de la primera vez que inicia sesión o porque la contraseña expiró.

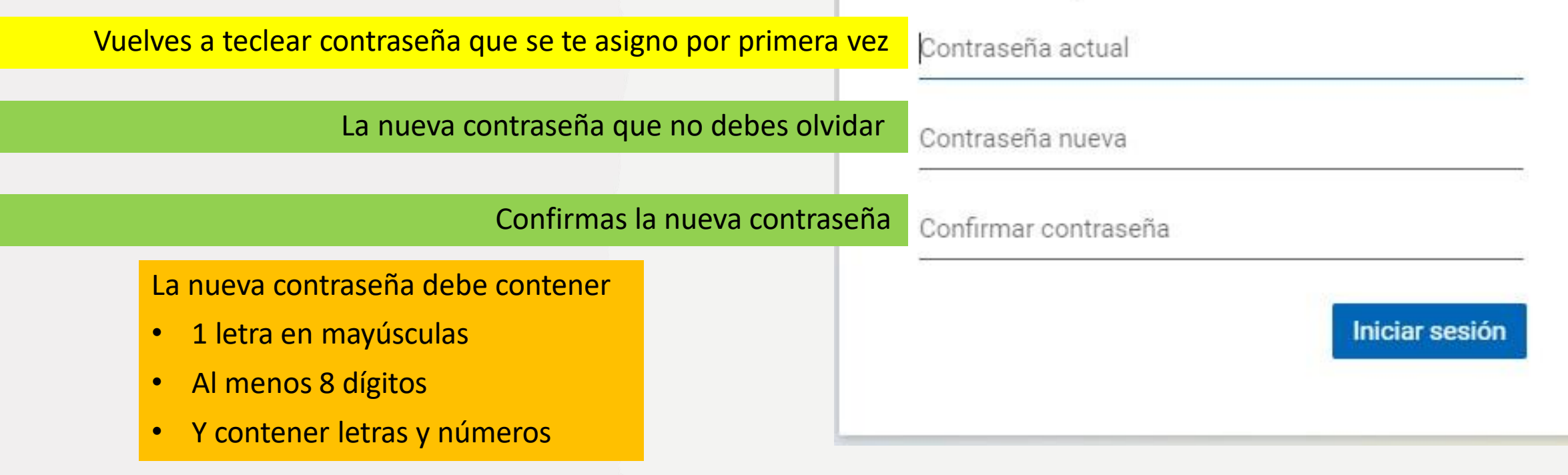

### La contraseña

• La contraseña que te proporciona la escuela, tiene vigencia de 30 días.

 Después tendrás que solicitar recuperar contraseña vía correo electrónico a <u>webmaster@cdvictoria.tecnm.mx</u>, identificándote desde tu correo personal con la captura de pantalla de tu horario vigente o imagen de tu credencial de estudiante.

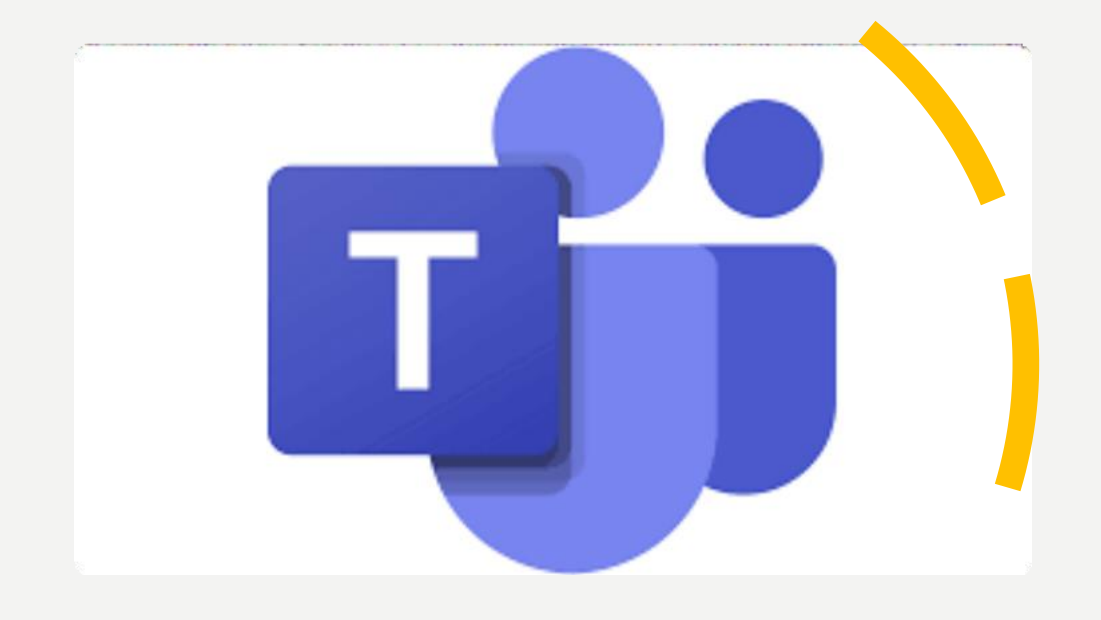

# Office 365

Tu correo electrónico institucional

- Te sirve para instalar una licencia de Microsoft Office 365
- Trabajar en la plataforma Microsotf Teams para tus clases en línea
- Comunicarte, enviar y/o recibir información a tu escuela o maestros de manera oficial.

# INSTALAR MICROSOFT OFFICE CON TU LICENCIA EDUCATIVA

## Office 365

• Accede a tu correo institucional

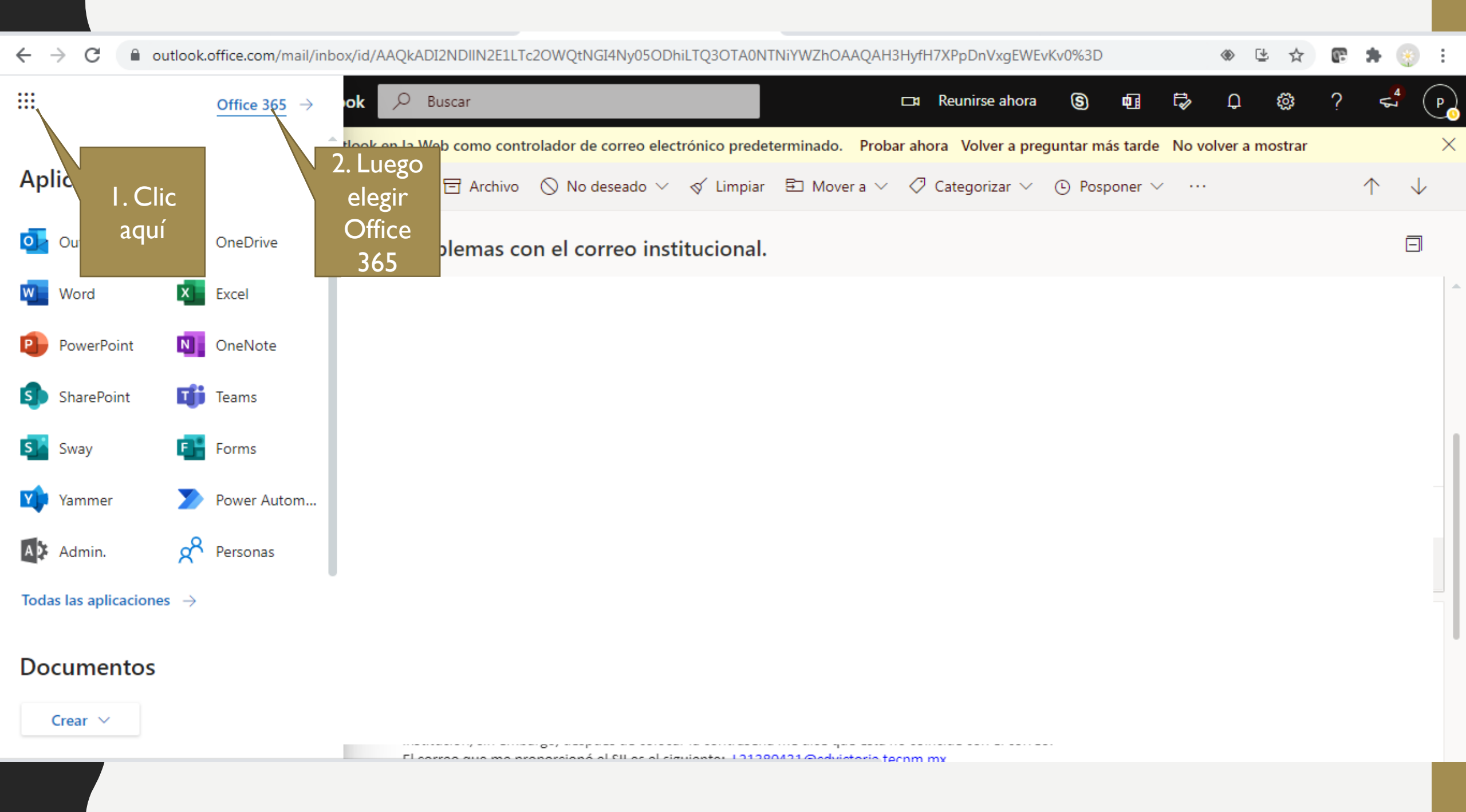

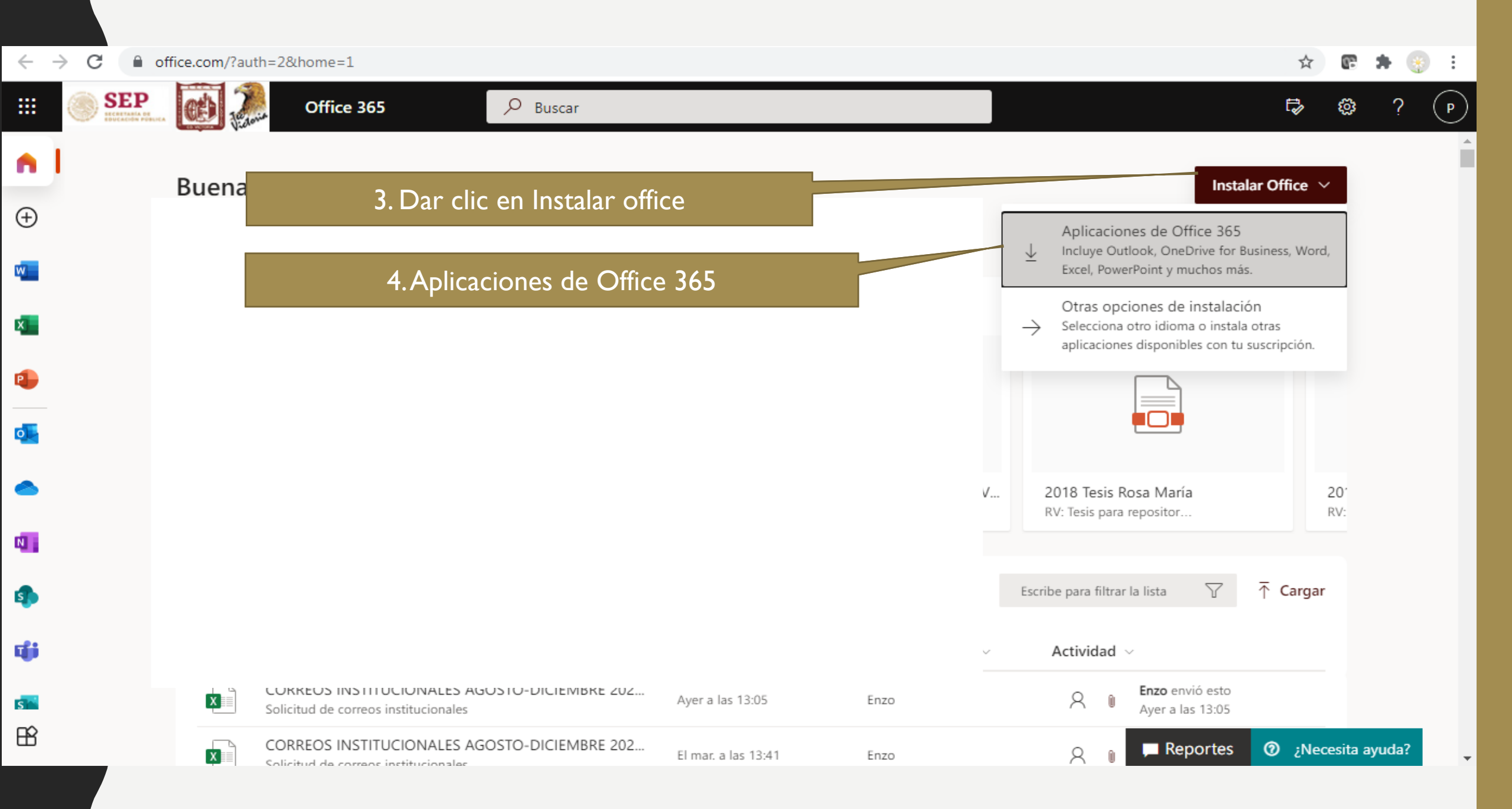

office.com/?auth=2&home=1

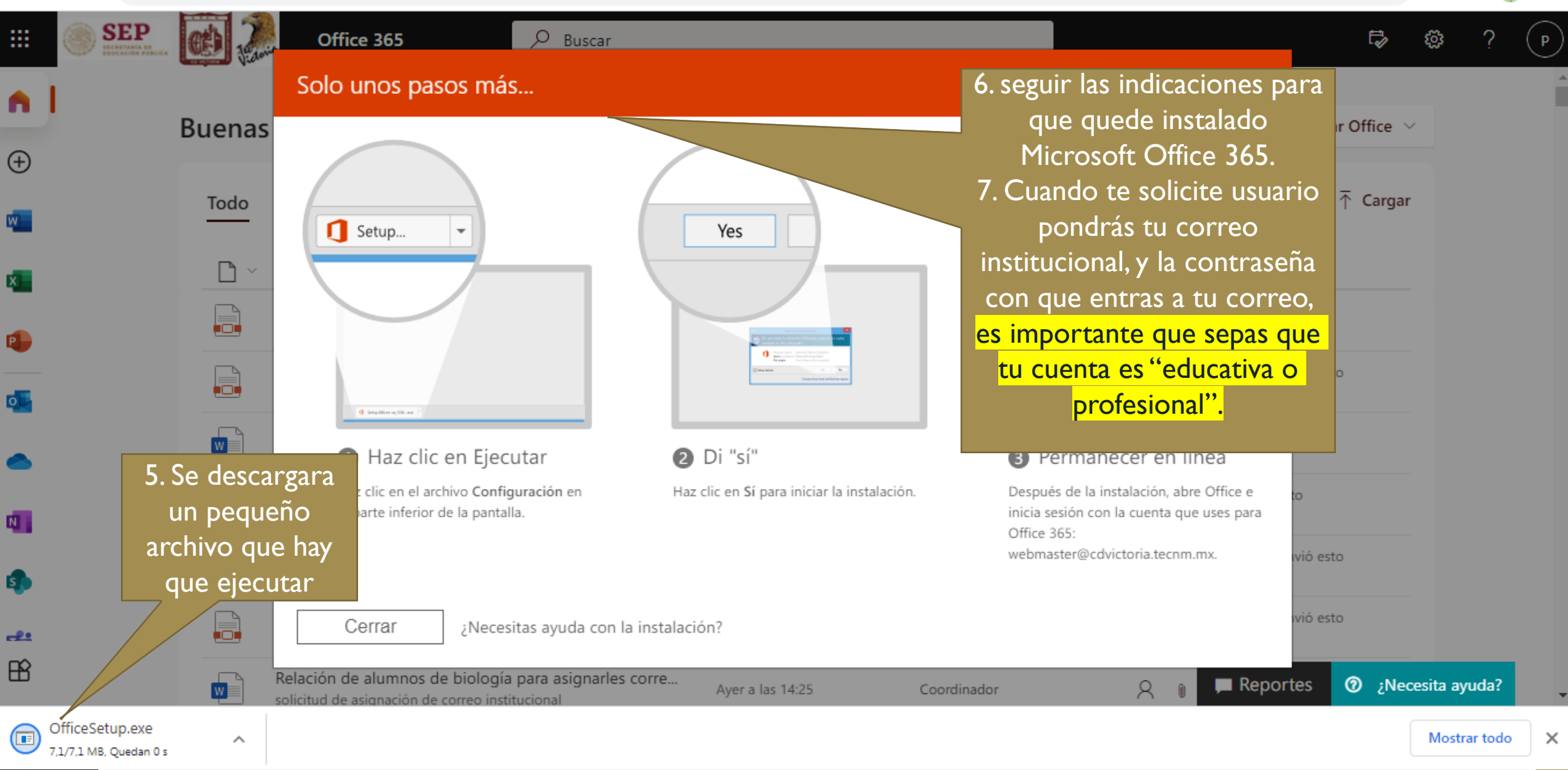